Teil 1: Anlegen und Einrichten eines Wettkampf

Das Anlegen eines neuen Wettkampfs für eine stadionferne Veranstaltung, also die Art Wettkämpfe, die Sie früher mit Seltec RUN durchgeführt haben, funktioniert weitgehend gleich zur Anlage eines stadionnahen Wettkampfs.

Sie müssen Sie als erstes über Datei  $\rightarrow$  Neu/Öffnen eine neue Datenbank anlegen.

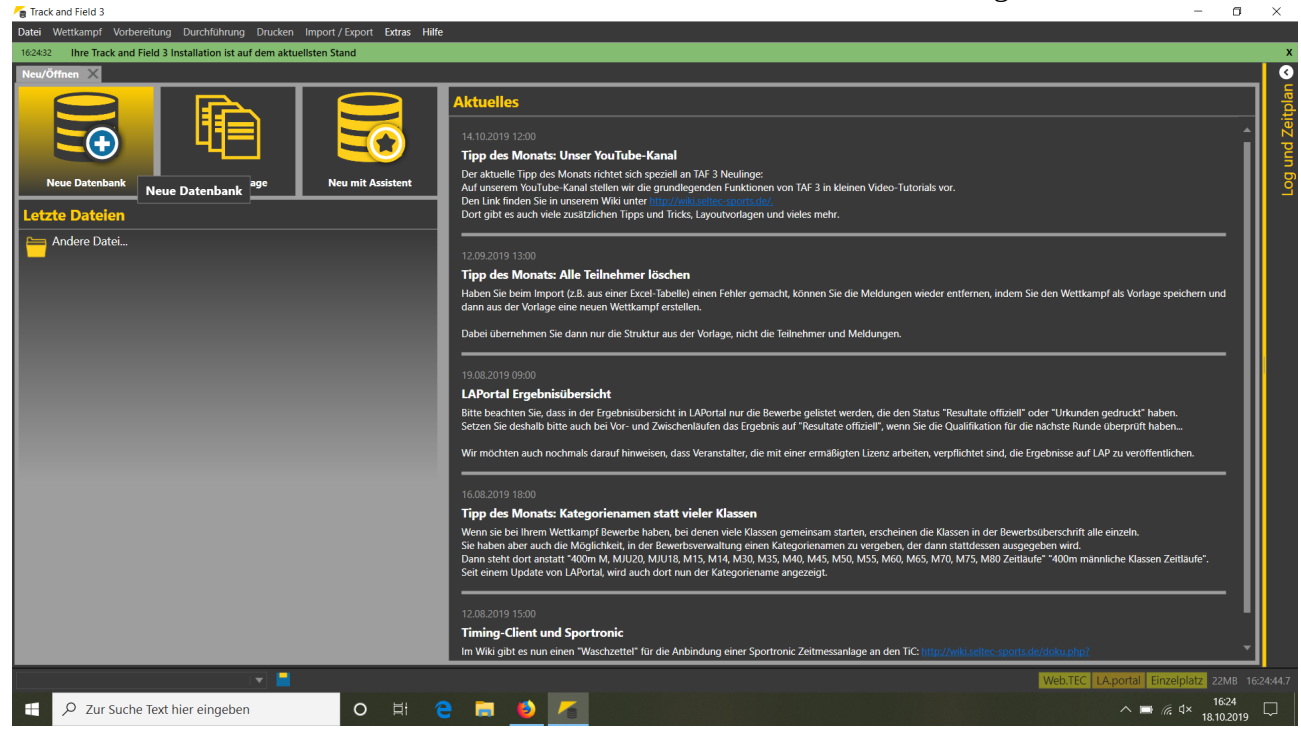

Wählen Sie dazu einen (lokalen) Speicherort. Wir empfehlen hierfür das TAF-Verzeichnis in ihrem Dokumenten-Ordner.

Teil 1: Anlegen und Einrichten eines Wettkampf

| 👩 Speichern unter                          |                    | ×                                                            |                                                                                                    |
|--------------------------------------------|--------------------|--------------------------------------------------------------|----------------------------------------------------------------------------------------------------|
| ← → ∽ ↑ 📜 > Dieser PC > Dokumente > TAF >  | ✓ Ŭ "TAF" c        | durchsuchen 🔎                                                |                                                                                                    |
| Organisieren - Neuer Ordner                |                    | E • ()                                                       |                                                                                                    |
| Diarar BC Name                             | Änderungsdatum T   | Typ Größe                                                    |                                                                                                    |
| 3 2D Objekto                               | 14 10 2010 11:02   | Dateiordaer                                                  |                                                                                                    |
| SU-objekte Inages                          | 18 10 2019 16:24   | Dateiordner                                                  | (anal                                                                                                    |
| Printouts                                  | 14.10.2019 11:03 E | Dateiordner                                                  | peziell an TAF 3 Neulinge:                                                                                                    |
| Settings                                   | 14.10.2019 11:04   | Dateiordner                                                  | grundlegenden Funktionen von TAF 3 in kleinen Video-Tutorials vor.                                                                                                    |
| Dokumente Templates                        | 14.10.2019 11:03   | Dateiordner                                                  | http://wiki.seltec-sports.de/.<br>und Tricke Laugutugragen und vialee mehr                                                                                                    |
| Downloads                                  | 14.10.2019 11:03 E | Dateiordner                                                  |                                                                                                    |
| Musik                                      |                    |                                                              |                                                                                                    |
| 🚪 Videos                                   |                    |                                                              |                                                                                                    |
| 🐛 Lokaler Datenträ                         |                    |                                                              | löschen                                                                                                    |
| Matmuals                                   |                    |                                                              | I-Tabelle) einen Fehler gemacht, können Sie die Meldungen wieder entfernen, indem Sie den Wettkampf als Vorlage speichern und                                                                                       |
| Vietzweik V C                              |                    |                                                              |                                                                                                    |
| Dateiname: 190920_Testwetkampf             |                    | ×                                                            | ur aus der Vorlage, nicht die Teilnehmer und Meldungen.                                                                                                    |
| Dateityp: sdf Files (*.sdf)                |                    | ×                                                            |                                                                                                    |
| <ul> <li>Ordner auchlanden</li> </ul>      | Spe                | ichern Abbrechen                                             |                                                                                                    |
|                                            |                    |                                                              | ersicht in LAPortal nur die Bewerbe gelistet werden, die den Status "Resultate offiziell" oder "Urkunden gedruckt" haben.                                                                                           |
|                                            | Setzen Sie         | deshalb bitte auch bei Vor- u                                | nd Zwischenläufen das Ergebnis auf "Resultate offiziell", wenn Sie die Qualifikation für die nächste Runde überprüft haben                                                                                          |
|                                            | Wir möchte         | en auch nochmals darauf hinv                                 | weisen, dass Veranstalter, die mit einer ermäßigten Lizenz arbeiten, verpflichtet sind, die Ergebnisse auf LAP zu veröffentlichen.                                                                                  |
|                                            |                    |                                                              | ······································                                                                                                    |
|                                            | 16.09.3010         |                                                              |                                                                                                    |
|                                            | Time des           | · 10.00                                                      |                                                                                                    |
|                                            | Tipp des           | wonats: Kategorienam                                         | en statt vieler Klassen                                                                                                    |
|                                            | Sie haben a        | bei inrem wettkampf Bewerbe<br>aber auch die Möglichkeit, in | i naben, bei denen viele Klassen gemeinsam starten, erscheinen die Klassen in der Bewerbsuberschrift alle einzeln.<br>der Bewerbsverwaltung einen Kategorienamen zu vergeben, der dann stattdessen ausgegeben wird. |
|                                            | Dann steht         | t dort anstatt "400m M, MJU2                                 | 0, MJU18, M15, M14, M30, M35, M40, M45, M50, M55, M60, M65, M70, M75, M80 Zeitläufe" "400m männliche Klassen Zeitläufe".                                                                                            |
|                                            | Seit einem         | Update von LAPortal, wird au                                 | ich dort nun der Kategoriename angezeigt.                                                                                                    |
|                                            |                    |                                                              |                                                                                                    |
|                                            | 12.08.2019         |                                                              |                                                                                                    |
|                                            | Timing-C           | Client und Sportronic                                        |                                                                                                    |
|                                            | Im Wiki git        | bt es nun einen "Waschzettel"                                | für die Anbindung einer Sportronic Zeitmessanlage an den TiC: http://wiki.seltec-sports.de/doku.php?                                                                                                    |
|                                            |                    |                                                              | Web.TEC LA.portal Einzelplatz 22MB                                                                                                    |
|                                            | o                  |                                                              | 1625                                                                                                    |
| $\mathcal{P}$ Zur Suche Text hier eingeben |                    |                                                              | ^ 🕚 ➡ 🧖 ⊄× 18.10.201                                                                                                    |

TAF3 speichert sämtliche zu einem Wettkampf gehörenden Informationen in diese Datei. Das heißt, dass Sie diese Datei nach Abschluss der Bearbeitung z.B. auf einen Speicher-Stick kopieren oder per Mail verschicken können, um sie auf einem anderen Rechner weiter zu bearbeiten.

Nachdem TAF3 die Datenbankstruktur angelegt hat, werden Sie auf die Seite Wettkampf  $\rightarrow$  Bericht weitergeleitet. Dort geben Sie nun erste Details zu Ihrer Veranstaltung ein:

Name, Datum, Wettkampftyp und Angaben zum Veranstaltungsort.

Je nachdem, welche Wettkampftypen Sie hier auswählen, werden Ihnen später (unter Wettkampf $\rightarrow$  Wettkampfeinrichtung) unterschiedliche Reiter angeboten um weitere Veranstaltungsdetails zu bearbeiten.

Es werden nur die Veranstaltungstypen angezeigt, die mit der geladenen Lizenz durchgeführt werden können.

Wenn Sie eine TAF-Lizenz über den Rahmenvertrag zwischen Seltec und dem DLV und seinen Landesverbänden nutzen, gehören auch "Ausdauer-Veranstaltungen" zum Lizenzumfang. Damit lassen sich dann stadionferne Veranstaltungen, also z.B. Straßen- oder Crossläufe durchführen.

Teil 1: Anlegen und Einrichten eines Wettkampf

Sie wählen also den Wettkampftyp "Freiluft"/"Ausdauer":

| Neu | ı/Öffnen       | Wettkampfbericht 🗙                                                            |
|-----|----------------|-------------------------------------------------------------------------------|
| Bas | sis Kontakt    | echnisches Administration Zeiten Drucken Kostenpunkte Sessions Bahnen sperren |
|     |                |                                                                               |
|     | Wettkampf      |                                                                               |
|     | Wettkampf      | RUN-Testwettkampf                                                             |
|     | Wettkampf-     | Ir. 22K07000003123456 WK-Nr. eingeben                                         |
|     | Datum          | Von         20.02.2022         Bis         20.02.2022         Datum ändern    |
|     | Meldeschlus    | 14.02.22                                                                      |
|     | Тур            | Freiluft                                                                      |
|     |                | Ausdauer                                                                      |
|     | Stufe          | Kreismeisterschaft 🔹                                                          |
|     | Bahnen         | Rundbahnen 8 🗘 Sprintbahnen 8 🗘 Langläufe 16 🗘 Bewerbe aktualisieren          |
|     |                |                                                                               |
|     | Wettbewerb     | s Daten                                                                       |
|     | Stadion        | Sportanlage Enkheim 'Riedstadion'                                             |
|     | PLZ / Ort      | 60388 Frankfurt am Main                                                       |
|     | Straße         | Leuchte 150                                                                   |
|     | Land           | Deutschland 💌                                                                 |
|     | Region (LV)    | Hessischer Leichtathletik-Verband                                             |
|     | Kreis / Bezirl | Kreis Frankfurt 🔍 Rhein-Main 💌                                                |
|     | Regelwerk      | DLV - Deutschland                                                             |
|     | Setzmodus L    | auf IAAF                                                                      |
|     | Setzmodus T    | zufällig                                                                      |
|     | LA.portal      |                                                                               |
|     | Uploader-E-    | fail support@seltec-sports.net                                                |
|     | Digit. Stellpl | tz Fixzeit für Veranstaltung                                                  |

Wei bei den stadionnahen Veranstaltungen auch dienen die anderen Reiter in diesem Menüpunkt zum Teil dazu, Angaben für den Veranstaltungsbericht zu hinterlegen, haben aber zum Teil auch Auswirkungen auf die Wettkampfdurchführung.

Teil 1: Anlegen und Einrichten eines Wettkampf

So können Sie auf dem Reiter "Drucken" z.B. Kopf- und Fußzeilen-Grafiken auswählen und auch festlegen, ob der LV oder die Nationalität der Athleten auf den Listen ausgeben werden soll. Hier kann auch der Druck Zusatzinformationen zur Meldung an- oder abgeschaltet werden.

| 🜈 Track and Field 3                                                          | - o ×                                         |
|------------------------------------------------------------------------------|-----------------------------------------------|
| Datei Wettkampf Vorbereitung Durchführung Drucken Import/Export Extras Hilfe |                                               |
| 162432 Ihre Track and Field 3 Installation ist auf dem aktuellsten Stand     | х                                             |
| Neu/Offnen Wettkampfbericht X                                                | 0                                             |
| Basis Kontakt Technisches Administration Zeiten Drucken Kostenpunkte         |                                               |
|                                                                              |                                               |
| Drucken                                                                      |                                               |
| Text links                                                                   |                                               |
| Bild links                                                                   |                                               |
| Text mitte                                                                   |                                               |
| Bild mitte                                                                   |                                               |
| Text rechts                                                                  |                                               |
| Bild rechts                                                                  |                                               |
| Text mitte/oben www.leichtathletik.de                                        |                                               |
| Bild mitte/oben                                                              |                                               |
| Kopf Banner \\lgef-server\images\header.png                                  |                                               |
| Fuß Banner \\lgef-server\images\footer.png                                   |                                               |
| Ausgabefeld Nation Region / LV (Kürzel) des Vereins                          |                                               |
| Drucksprache Deutsch                                                         |                                               |
| SB & PB Drucke SB/PB                                                         |                                               |
| Meldekommentare 🗹 Drucke Meldekommentare                                     |                                               |
| Druckformat Inutze internationales Layout                                    |                                               |
| Kopfzeile 1                                                                  |                                               |
| Kopfzeile 2                                                                  |                                               |
|                                                                              |                                               |
|                                                                              |                                               |
|                                                                              |                                               |
| 🕀 Neu 🛑 Löschen                                                              |                                               |
|                                                                              |                                               |
| Seltec TAF 3 Schulungs-Meisterschaft                                         | Web.TEC LA.portal Einzelplatz 69MB 16:31:59.9 |
| 📲 🔎 Zur Suche Text hier eingeben 🛛 🔿 🛱 🤤 🔚 🥹 🍊                               | ∧ ■ / (d× 16:32 ↓<br>18:10:2019 ↓             |
|                                                                              |                                               |

Teil 1: Anlegen und Einrichten eines Wettkampf

Unter "Kostenstellen" können Sie Produkte oder Dienstleistungen definieren, die zusätzlich zum Meldegeld berechnet werden sollen.

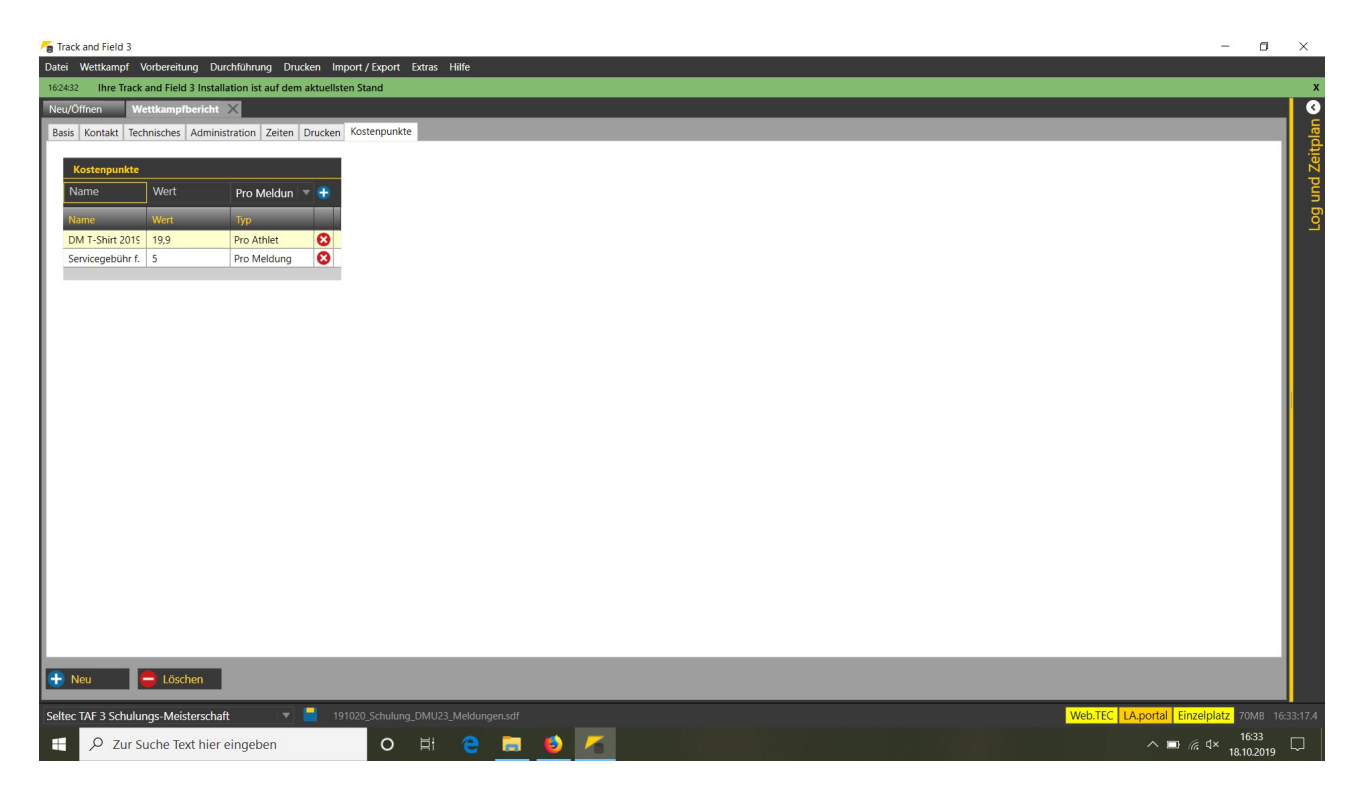

Hier wird unterschieden zwischen Kostenstellen, die pro Athlet abgerechnet werden. Hier kann später beim Athleten ein entsprechender Haken gesetzt werden.

Z.B. die Teilnahme an einer Nudelparty oder der Erwerb eines Teilnehmer-T-Shirts lassen sich so abbilden.

Die andere Variante ist die Kostenstelle "pro Meldung" Hiermit lassen sich z.B. gestaffelte Gebühren für die Nachmeldungen verwirklichen. Oder aber eine Servicegebühr für die händische Erfassung von Meldungen. Diese Kostenstellen sind dann bei der Meldung auswählbar.

Diese Informationen sind für die Wettkampfvorbereitung nicht unbedingt nötig und können auch nachträglich (aber VOR Beginn der Veranstaltung) erfasst werden.

Teil 1: Anlegen und Einrichten eines Wettkampf

Der nächste Schritt ist das Anlegen des Gerüsts der Klassen und Bewerbe. Am einfachsten und schnellsten geht das mit dem Assistenten (Wettkampf → Wettkampfassistent). Auf der ersten Seite sehen Sie noch einmal die auf dem "Basis"-Tab unter Wettkampfbericht erfassten Angaben zur Veranstaltung.

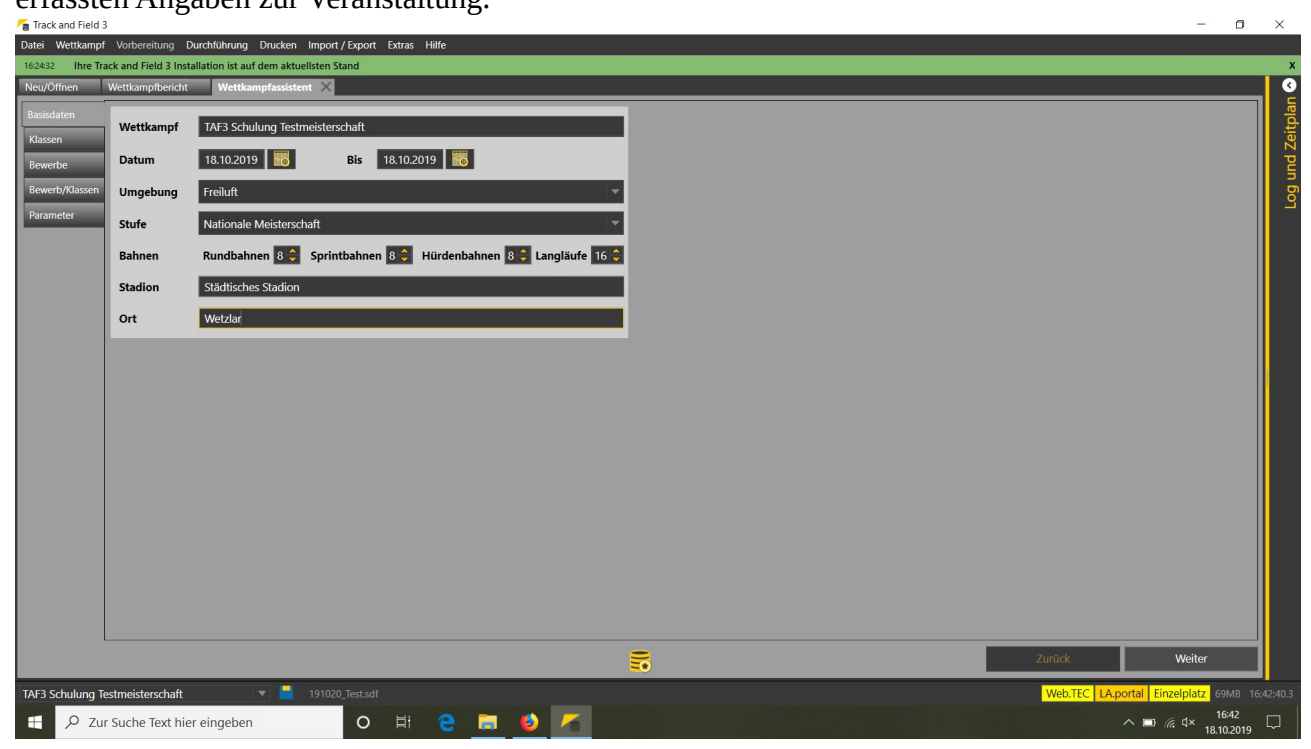

Unter "Klassen" wählen Sie jetzt die Klassen aus, für die an Ihrem Wettkampf teilnehmen sollen.

| männlich weiblich männlich weiblich männlich weiblich männlich männlich männlich | 20<br>20<br>18<br>18<br>16<br>16                                                                                                    | 29<br>29<br>19<br>19<br>17                                                                                                    |
|----------------------------------------------------------------------------------|----------------------------------------------------------------------------------------------------|----------------------------------------------------------------------------------------------------|
| weiblich<br>männlich<br>weiblich<br>männlich<br>weiblich<br>männlich             | 20<br>18<br>18<br>16<br>16                                                                                                    | 29<br>19<br>19<br>17                                                                                                    |
| männlich<br>weiblich<br>männlich<br>weiblich<br>männlich                         | 18<br>18<br>16<br>16                                                                                                    | 19<br>19<br>17                                                                                                    |
| weiblich<br>männlich<br>weiblich<br>männlich                                     | 18<br>16<br>16                                                                                                    | 19<br>17                                                                                                    |
| männlich<br>weiblich<br>männlich                                                 | 16<br>16                                                                                                    | 17                                                                                                    |
| weiblich<br>männlich                                                             | 16                                                                                                    | 1.7                                                                                                    |
| männlich                                                                         |                                                                                                    | 17                                                                                                    |
| an Kara Links                                                                    | 14                                                                                                    | 15                                                                                                    |
| mannlich                                                                         | 15                                                                                                    | 15                                                                                                    |
| männlich                                                                         | 14                                                                                                    | 14                                                                                                    |
| weiblich                                                                         | 14                                                                                                    | 15                                                                                                    |
| weiblich                                                                         | 15                                                                                                    | 15                                                                                                    |
| weiblich                                                                         | 14                                                                                                    | 14                                                                                                    |
| männlich                                                                         | 12                                                                                                    | 13                                                                                                    |
| männlich                                                                         | 13                                                                                                    | 13                                                                                                    |
| männlich                                                                         | 12                                                                                                    | 12                                                                                                    |
| weiblich                                                                         | 12                                                                                                    | 13                                                                                                    |
| weiblich                                                                         | 13                                                                                                    | 13                                                                                                    |
| weiblich                                                                         | 12                                                                                                    | 12                                                                                                    |
| männlich                                                                         | 20                                                                                                    | 22                                                                                                    |
| weiblich                                                                         | 20                                                                                                    | 22                                                                                                    |
| männlich                                                                         | 30                                                                                                    | 34                                                                                                    |
| männlich                                                                         | 35                                                                                                    | 39                                                                                                    |
| weiblich                                                                         | 30                                                                                                    | 34                                                                                                    |
| weiblich                                                                         | 35                                                                                                    | 39                                                                                                    |
| männlich                                                                         | 40                                                                                                    | 44                                                                                                    |
| männlich                                                                         | 45                                                                                                    | 49                                                                                                    |
|                                                                                  |                                                                                                    |                                                                                                    |
|                                                                                  | weiblich<br>weiblich<br>wablich<br>männlich<br>männlich<br>weiblich<br>weiblich<br>weiblich<br>männlich<br>weiblich<br>männlich<br>weiblich<br>männlich<br>weiblich<br>männlich<br>männlich<br>weiblich | weiblich 14<br>weiblich 15<br>weiblich 15<br>männlich 12<br>männlich 12<br>weiblich 12<br>weiblich 12<br>weiblich 12<br>weiblich 12<br>männlich 20<br>weiblich 20<br>weiblich 35<br>weiblich 35<br>männlich 35<br>weiblich 35 |

Teil 1: Anlegen und Einrichten eines Wettkampf

Beachten Sie, dass hier nur die in der DLO festgelegten Klassen ausgewählt werden können. Wenn Sie Änderungen an den gewählten Klassen vornehmen möchten (z.B. das Ändern der Jahrgänge bei den Männern und Frauen, damit dort auch die SeniorInnen automatisch enthalten sind), so können Sie das später in der Wettkampfeinrichtung tun.

Auf der nächsten Seite wählen Sie dann die Bewerbe aus, die Sie durchführen möchten

| Neu/Öffnen     | Wettkampfeinrichtu    |          | ng Wettkampfassistent X   |   |  |  |  |  |  |  |  |
|----------------|-----------------------|----------|---------------------------|---|--|--|--|--|--|--|--|
| Basisdaten     | Einze                 | lbewerbe | 2                         | 1 |  |  |  |  |  |  |  |
| Klassen        |                       | Code     | Name                      |   |  |  |  |  |  |  |  |
| Bowerbo        |                       | 10S      | 10km Straßenlauf          | Ī |  |  |  |  |  |  |  |
| bewerbe        |                       | ALAUF    | Ausdauer Lauf             |   |  |  |  |  |  |  |  |
| Bewerb/Klassen |                       | 15S      | 15km Straßenlauf          |   |  |  |  |  |  |  |  |
| Parameter      |                       | HAL      | Halbmarathon              |   |  |  |  |  |  |  |  |
|                |                       | 25S      | 25km Straßenlauf          |   |  |  |  |  |  |  |  |
|                |                       | MAR      | Marathon                  |   |  |  |  |  |  |  |  |
|                |                       | MARS1    | Marathon-Staffel          |   |  |  |  |  |  |  |  |
|                |                       | 50S      | 50km Straßenlauf          | ł |  |  |  |  |  |  |  |
|                |                       | 100S     | 100km Straßenlauf         | ł |  |  |  |  |  |  |  |
|                |                       | 24H      | 24-Stundenlauf            | ł |  |  |  |  |  |  |  |
|                | ✓                     | CL       | Crosslauf                 | ł |  |  |  |  |  |  |  |
|                | L                     | CLK      | Crosslauf - Kurzstrecke   | ł |  |  |  |  |  |  |  |
|                | <ul> <li>✓</li> </ul> | CLM      | Crosslauf - Mittelstrecke | ľ |  |  |  |  |  |  |  |
|                | <ul> <li>✓</li> </ul> | CLL      | Crosslauf - Langstrecke   | ľ |  |  |  |  |  |  |  |
|                |                       | 1K2      | 1200m Stadioncross        | ł |  |  |  |  |  |  |  |
|                |                       | 2C0      | 2000m Stadioncross        |   |  |  |  |  |  |  |  |
|                |                       | BL       | Berglauf                  |   |  |  |  |  |  |  |  |
|                | <u> </u>              | STL      | Stundenlauf               |   |  |  |  |  |  |  |  |
|                |                       | HSG      | 30 Minuten Gehen          |   |  |  |  |  |  |  |  |
|                | <u> </u>              | LAUF     | Lauf                      |   |  |  |  |  |  |  |  |
|                |                       | 30MH     | 30m Hürden                |   |  |  |  |  |  |  |  |
|                | <b>.</b>              | 35MH     | 35m Hürden                |   |  |  |  |  |  |  |  |
|                | <b>.</b>              | 50H      | 50m Hürden                |   |  |  |  |  |  |  |  |
|                | L                     | 60H      | 60m Hürden                |   |  |  |  |  |  |  |  |
|                | L-                    | 80H      | 80m Hürden                |   |  |  |  |  |  |  |  |
|                |                       | 10H      | 100m Hürden               |   |  |  |  |  |  |  |  |
|                |                       | 11H      | 110m Hürden               |   |  |  |  |  |  |  |  |
|                |                       | 20H      | 200m Hürden               |   |  |  |  |  |  |  |  |
|                |                       | 30H      | 300m Hürden               |   |  |  |  |  |  |  |  |
|                |                       | 40H      | 400m Hurden               |   |  |  |  |  |  |  |  |
|                |                       | 15H      |                           |   |  |  |  |  |  |  |  |
|                |                       | 2KH      | 2000 Hindernis            |   |  |  |  |  |  |  |  |
|                |                       | 3KH      | 3000m Hindernis           |   |  |  |  |  |  |  |  |

und wieder eine Seite weiter können Sie dann in einer Matrix die Bewerbe den Klassen zuordnen.

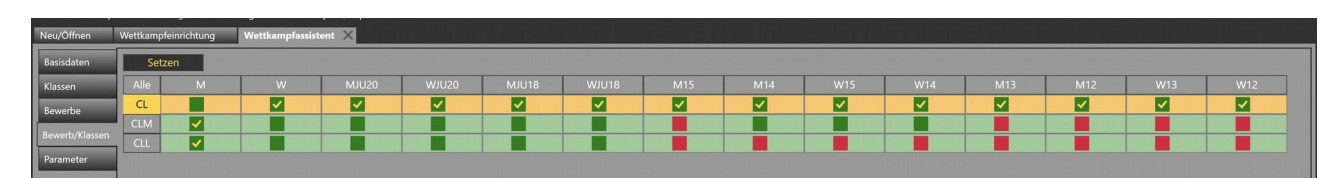

Teil 1: Anlegen und Einrichten eines Wettkampf

Dabei werden Klassen-/Bewerbskombinationen, die nach DLO nicht zulässig sind rot angezeigt, die anderen in grün. Sie haben aber unabhängig von der Farbe des Feldes die Möglichkeit, einer Klasse einen Bewerb zuzuweisen.

Abschließend können Sie auf der Seite "Parameter" für die verschiedenen Bewerbe in den Klassen Runden definieren und deren Startzeiten festlegen. Bei einer stadionfernen Veranstaltung ist es hier eigentlich nur sinnvoll "Zeitläufe" zu definieren.

| B Track and Field : | 2                        |                   |                   |                |         |            |   |            |         |      |           |      |         |             | _              | D     |
|---------------------|--------------------------|-------------------|-------------------|----------------|---------|------------|---|------------|---------|------|-----------|------|---------|-------------|----------------|-------|
| Datei Wettkampf     | f Vorbereitung Dur       | chführung Dru     | cken Import       | /Export Extras | Hilfe   |            |   |            |         | <br> |           |      |         |             |                |       |
| 16:24:32 Ihre Tr    | ack and Field 3 Installa | ation ist auf dem | n aktuelisten S   | itand          |         |            |   |            |         |      |           |      |         |             |                |       |
| Neu/Öffnen          | Wettkampfbericht         | Wettkampfa        | issistent $	imes$ |                |         |            |   |            |         | <br> |           |      |         |             |                |       |
| Basisdaten          | Männer                   | 100m              | Männer            | Vorläufe       | ▼ 10:00 | 18.10.2019 | 0 | Finale     | ▼ 11:30 | 10   | Vorläufe  |      |         |             |                |       |
| Klassen             | Frauen                   | 200m              | Männer            | Zeitläufe      | ▽ 14:00 | 18.10.2019 | 0 | Vorläufe   | •       | 5    | Vorläufe  | -    |         | <b>1</b>    |                |       |
| Bewerbe             | Jugend M15               | Hochsprund        | Männer            | Finale         | ▼ 12:00 | 18.10.2019 |   | Finale     | •       | 5    | Finale    |      |         | <b>1</b>    |                |       |
| Bewerb/Klassen      | Jugend M14               | Kugelstoß         | Männer            | Vor/Endkan     | ▼ 13:00 | 18.10.2019 | 0 | Vor/Endkan | •       | 5    | Vor/Endka | an 🔻 |         | <b>1</b> 0  |                |       |
| Parameter           | Jugend W15               |                   |                   |                |         |            |   |            |         |      |           |      |         |             |                |       |
|                     | Jugend W14               |                   |                   |                |         |            |   |            |         |      |           |      |         |             |                |       |
|                     |                          |                   |                   |                |         |            |   |            |         |      |           |      |         |             |                |       |
|                     |                          |                   |                   |                |         |            |   |            |         |      |           |      |         |             |                |       |
|                     |                          |                   |                   |                |         |            |   |            |         |      |           |      |         |             |                |       |
|                     |                          |                   |                   |                |         |            |   |            |         |      |           |      |         |             |                |       |
|                     |                          |                   |                   |                |         |            |   |            |         |      |           |      |         |             |                |       |
|                     |                          |                   |                   |                |         |            |   |            |         |      |           |      |         |             |                |       |
|                     |                          |                   |                   |                |         |            |   |            |         |      |           |      |         |             |                |       |
|                     |                          |                   |                   |                |         |            |   |            |         |      |           |      |         |             |                |       |
|                     |                          |                   |                   |                |         |            |   |            |         |      |           |      |         |             |                |       |
|                     |                          |                   |                   |                |         |            |   |            |         |      |           |      |         |             |                |       |
|                     |                          |                   |                   |                |         |            |   |            |         |      |           |      |         |             |                |       |
|                     |                          |                   |                   |                |         |            |   |            |         |      |           |      |         |             |                |       |
|                     |                          |                   |                   |                |         |            |   |            |         |      |           |      |         |             |                |       |
|                     |                          |                   |                   |                |         |            |   |            |         |      |           |      |         |             |                |       |
|                     | ·                        |                   |                   |                |         |            |   | =          |         |      |           |      | Zustiek |             | Anlagan        |       |
|                     |                          |                   |                   |                |         |            |   | =          |         |      |           |      | ZURUCK  |             | Aniegen        |       |
| TAF3 Schulung T     | estmeisterschaft         | ▼                 | 19102             | 0_Test.sdf     |         |            |   |            |         |      |           |      | Web.TE  | C LA.portal | Einzelplatz 80 |       |
| E 🔎 Zu              | r Suche Text hier e      | eingeben          |                   | O H            |         | 🚍 赵 /      |   |            |         |      |           |      |         | ~ =         | 16:<br>(信      | .2019 |

Wenn Sie vorhaben, mehrere Klassen in einem Lauf starten zu lassen (z.B. alle Seniorenklassen oder jeweils M14/15, W14/15), so überspringen Sie die Angabe der Startzeiten hier und nehmen Sie diese in der Bewerbseinrichtung vor, nachdem Sie die Altersklassen zusammengelegt haben. Dort können Sie dann auch die Mannschaftswertungen festlegen.

Bitte beachten Sie, dass Sie nur Wertungen in Klassen erhalten können, die Sie hier auch angelegt haben.

Wenn Sie also Wertungen in den einzelnen Klassen der U16 oder U14 haben möchten, so müssen die M15/M14 etc. auch als einzelne Klassen angelegt und einem Lauf zugeordnet sein.

Wenn Sie jetzt den Assistenten beenden, werden die Klassen und Bewerbe angelegt und sie können den Wettkampf anschließend nur noch "manuell" bearbeiten. Nachträgliche Änderungen sind mit dem Assistenten nicht mehr möglich.

Teil 1: Anlegen und Einrichten eines Wettkampf

| Öf  | nen Wettkampfbericht   | Wettkampfassistent | Zeitplan X |          |         |              |           |               |
|-----|------------------------|--------------------|------------|----------|---------|--------------|-----------|---------------|
| 0.2 | 019 V Kategorie/Klasse |                    | Disziplin  |          |         |              |           |               |
|     | Bewerb                 |                    |            | Teil von | Klassen | Runde        | Meldungen | Status        |
| 00  | 100m                   |                    |            |          | M15     | Vorläufe     | 0         | Runde angeleg |
| 00  | 100m                   |                    |            |          | M14     | Vorläufe     | 0         | Runde angeleg |
| 00  | 800m                   |                    |            |          | W15     | Vorläufe     | 0         | Runde angeleg |
| 00  | 800m                   |                    |            |          | W14     | Vorläufe     | 0         | Runde angeleg |
| 00  | Hochsprung             |                    |            |          | M15     | Finale       | 0         | Runde angeleg |
| 00  | Hochsprung             |                    |            |          | M14     | Finale       | 0         | Runde angeleg |
| :00 | Weitsprung             |                    |            |          | W15     | Vor/Endkampf | 0         | Runde angeleg |
| 00  | Weitsprung             |                    |            |          | W14     | Vor/Endkampf | 0         | Runde angeleg |
| :00 | Kugelstoß              |                    |            |          | M15     | Vor/Endkampf | 0         | Runde angeleg |
| :00 | Kugelstoß              |                    |            |          | M14     | Vor/Endkampf | 0         | Runde angeleg |
| :00 | Kugelstoß              |                    |            |          | W15     | Vor/Endkampf | 0         | Runde angeleg |
| :00 | Kugelstoß              |                    |            |          | W14     | Vor/Endkampf | 0         | Runde angeleg |
| 00  | 100m                   |                    |            |          | М       | Vorläufe     | 0         | Runde angeleg |
| 30  | 100m                   |                    |            |          | w       | Vorläufe     | 0         | Runde angeleg |
| :00 | Kugelstoß              |                    |            |          | w       | Vor/Endkampf | 0         | Runde angeleg |
|     |                        |                    |            |          |         |              |           |               |
| 40  | 100m                   |                    |            |          | W       | Finale       | 0         | Runde angeleg |
| :00 | Hochsprung             |                    |            |          | м       | Finale       | 0         | Runde angeleg |
| :30 | 800m                   |                    |            |          | w       | Zeitläufe    | 0         | Runde angeleg |
| :00 | Kugelstoß              |                    |            |          | м       | Vor/Endkampf | 0         | Runde angeleg |
| :00 | 200m                   |                    |            |          | М       | Zeitläufe    | 0         | Runde angeleg |
| :00 | Weitsprung             |                    |            |          | W       | Vor/Endkampf | 0         | Runde angeleg |

Nach Abschluss des Assistenten bekommen Sie den Zeitplan angezeigt.

Bewerbe, denen Sie noch keine Startzeit zugewiesen haben, erscheinen hier mit 09:00 Uhr. Möchten Sie die Startzeit bearbeiten, können Sie einfach in die Spalte mit den Zeiten klicken und die Uhrzeit dort ändern. Möchten Sie den Bewerb auf einen anderen Veranstaltungstag verschieben oder die Runden definieren, so klicken Sie bitte mit der rechten Maustaste auf diesen. Nun erscheint ein Kontextmenü, in dem Sie "Bewerbseinstellungen" auswählen.

Teil 1: Anlegen und Einrichten eines Wettkampf

|       | nen Wettkampfb   | ericht | Wettkampfassistent Zeitplan X      | <u> </u> |          | _       |              | _         | _             |
|-------|------------------|--------|------------------------------------|----------|----------|---------|--------------|-----------|---------------|
| .10.2 | 019 Kategorie/Kl | asse   | Diszip                             | lin      | <b>T</b> |         |              |           |               |
| it    | Bewerb           |        |                                    |          | Teil von | Klassen | Runde        | Meldunger | Status        |
|       |                  |        |                                    |          |          |         |              |           | Runde angeleg |
| 00    | 100m             |        | Bewerbseinstellungen               |          |          | M14     | Vorläufe     | 0         | Runde angeleg |
| 0     | 800m             |        | Startliste bearbeiten              |          |          | W15     | Vorläufe     | 0         | Runde angeleg |
| 0     | 800m             |        | Ergebnisse eingeben                |          |          | W14     | Vorläufe     | 0         | Runde angeleg |
| 0     | Hochsprung       |        | Drucke Startliste                  |          |          | M15     | Finale       | 0         | Runde angeleg |
| 0     | Hochsprung       |        | Drucke Wettkampfliste (Startliste) |          |          | M14     | Finale       | 0         | Runde angeleg |
| 0     | Weitsprung       |        | Drucke Ergebnisliste               |          |          | W15     | Vor/Endkampf | 0         | Runde angeleg |
| 0     | Weitsprung       |        | Drucke Urkunde                     |          |          | W14     | Vor/Endkampf | 0         | Runde angeleg |
| 0     | Kugelstoß        |        | Runde angelegt                     |          |          | M15     | Vor/Endkampf | 0         | Runde angeleg |
| 00    | Kugelstoß        |        | Meldungen erfasst                  |          |          | M14     | Vor/Endkampf | 0         | Runde angeleg |
| 0     | Kugelstoß        |        | Startliste bearbeiten              |          |          | W15     | Vor/Endkampf | 0         | Runde angeleg |
| 0     | Kugelstoß        |        | Startliste gesetzt                 |          |          | W14     | Vor/Endkampf | 0         | Runde angeleg |
| 00    | 100m             |        | Startliste offiziell               |          |          | м       | Vorläufe     | 0         | Runde angeleg |
| 30    | 100m             |        | In Bearbeitung                     |          |          | w       | Vorläufe     | 0         | Runde angeleg |
| 00    | Kugelstoß        |        | Beendet                            |          |          | w       | Vor/Endkampf | 0         | Runde angeleg |
| 30    | 100m             |        | Resultate Offiziell                |          |          | м       | Finale       | 0         | Runde angeleg |
| 40    | 100m             |        | Urkunde gedruckt                   |          |          | w       | Finale       | 0         | Runde angeleg |
| 00    | Hochsprung       | _      | -                                  |          |          | м       | Finale       | 0         | Runde angeleg |
| 30    | 800m             |        |                                    |          |          | w       | Zeitläufe    | 0         | Runde angeleg |
| 00    | Kugelstoß        |        |                                    |          |          | м       | Vor/Endkampf | 0         | Runde angeleg |
| 00    | 200m             |        |                                    |          |          | м       | Zeitläufe    | 0         | Runde angeleg |
| 10    | Weitsprung       |        |                                    |          |          | w       | Vor/Endkampf | 0         | Runde angeleg |

Im sich nun öffnenden Fenster können Sie sowohl neue Runden definieren als auch Datum und Uhrzeit schon angelegter Runden ändern.

| Date         Wettkampf         Votkertung         Drucken         Import / Expon         Hilfe           16242         Ihre Tack and Field 3 Installation ist auf dem aktuelsten Stand         Import Askand Field 3 Installation ist auf dem aktuelsten Stand           16242         Ihre Tack and Field 3 Installation ist auf dem aktuelsten Stand         Import Askand Field 3 Installation ist auf dem aktuelsten Stand           16243         Installation ist auf dem aktuelsten Stand         Import Askand Field 3 Installation ist auf dem aktuelsten Stand         Import Askand Field 3 Installation ist auf dem aktuelsten Stand           16243         Installation ist auf dem aktuelsten Stand         Import Askand Field 3 Installation ist auf dem aktuelsten Stand         Import Askand Field 3 Installation ist auf dem aktuelsten Stand           16243         Installation ist auf dem aktuelsten Stand         Import Askand Field 3 Installation ist auf dem aktuelsten Stand         Import Askand Field 3 Installation ist auf dem aktuelsten Stand         Import Askand Field 3 Installation ist auf dem aktuelsten Stand         Import Askand Field 3 Installation ist auf dem aktuelsten Stand         Import Askand Field 3 Installation ist auf dem aktuelsten Stand         Import Askand Field 3 Installation ist auf dem aktuelsten Stand         Import Askand Field 3 Installation ist auf dem aktuelsten Stand         Import Askand Field 3 Installation ist auf dem aktuelsten Stand         Import Askand Field 3 Installation ist auf dem aktuelsten Stand         Import Askand Field 3 Installation ist auf dem aktuelsten Stand         Import Askand Field 3                                                                                                    | Status<br>Runde angelegt<br>Runde angelegt<br>Runde angelegt<br>Runde angelegt                   |
|----------------------------------------------------------------------------------------------------|--------------------------------------------------------------------------------------------------|
| Itel 2 Istalizant statutent statutentstatutent statutent statutent statutent statutent statutent statut | Status<br>Runde angelegt<br>Runde angelegt<br>Runde angelegt<br>Runde angelegt<br>Runde angelegt |
| Net/Office         Wettkampfbericht         Wettkampfassistent         Zeitplin           18:10:2019         Kateprie/Klass         Disziplin         Metkampfassistent         Metkampfassistent         Metkampf                                                                                                    | Status<br>Runde angelegt<br>Runde angelegt<br>Runde angelegt<br>Runde angelegt<br>Runde angelegt |
| Iterative/klasse     Diszplin       Zet     Bewerbzeinstellungen     Diszplin       2920     100m     Detatis     00m Jugend Mis       0920     100m     0       0920     00m     0       0920     00m     0       0920     00m     0       0920     00m     0       0920     00m     0       0920     00m     0       0920     00m     0       0920     00m     0       0920     00m     0       0920     Voraussichtliche Zeit     0002       0920     Voraussichtliche Zeit     0002       0920     Verfugbare Bahnen     10       0920     Verfugbare Bahnen     10       0920     Verfugbare Bahnen     10       0920     Verfugbare Bahnen     10       0920     Verfugbare Bahnen     10       0920     Verfugbare Bahnen     10       0920     Verfugbare Bahnen     10       0920     Verfugbare Bahnen     10       0920     Verfugbare     Name       1020     Verfugbare     10       0920     Verfugbare     10       0920     Verfugbare     10                                                                                                    | Status<br>Runde angelegt<br>Runde angelegt<br>Runde angelegt<br>Runde angelegt<br>Runde angelegt |
| Zeed     Bewerbasinstellungen     Medaurge       19900     100m     Octatis     100m     0       19900     100m     Image: Seed of Seed of Seed o                                                                                           | Status<br>Runde angelegt<br>Runde angelegt<br>Runde angelegt<br>Runde angelegt<br>Runde angelegt |
| 02:00     100m     Details     100m Jugend M15     Ide     0       09:00     100m     Name     100m     100m     100                                                                                                    | Runde angelegt<br>Runde angelegt<br>Runde angelegt<br>Runde angelegt<br>Runde angelegt           |
| 0000         0000         0000         0000         0000         0000         0000         0000         0000         0000         0000         0000         0000         0000         0000         0000         0000         0000         0000         0000         0000         0000         0000         0000         0000         0000         0000         0000         0000         0000         0000         0000         0000         0000         0000         0000         0000         0000         0000         0000         0000         0000         0000         0000         0000         0000         0000         0000         0000         0000         0000         0000         0000         0000         0000         0000         0000         0000         0000         0000         0000         0000         0000         0000         0000         0000         0000         0000         0000         0000         0000         0000         0000         0000         0000         0000         0000         0000         0000         0000         0000         0000         0000         0000         0000         0000         0000         0000         0000         0000         0000         0000 <t< td=""><td>Runde angelegt<br/>Runde angelegt<br/>Runde angelegt<br/>Runde angelegt</td></t<>                                                                                                    | Runde angelegt<br>Runde angelegt<br>Runde angelegt<br>Runde angelegt                             |
| 09:00         Name         00m         strate         00m         strat         strate         strate                                                                                                    | Runde angelegt<br>Runde angelegt<br>Runde angelegt                                               |
| 900n         Voraussichtliche Zeit         0002         Voraussichtliche Meldungen         0         aufe         aufe         0           900n         Hochspurg         Windmessung         Image: Calino omzeit (min)         20 °         e         0         0           900n         Hochspurg         Windmessung         Image: Calino omzeit (min)         20 °         e         0         0           900n         Veltspurg         Verdussichtliche Meldungen         1mzel         imzel         imzel         0         0         0         0         0         0         0         0         0         0         0         0         0         0         0         0         0         0         0         0         0         0         0         0         0         0         0         0         0         0         0         0         0         0         0         0         0         0         0         0         0         0         0         0         0         0         0         0         0         0         0         0         0         0         0         0         0         0         0         0         0         0         0                                                                                                    | Runde angelegt<br>Runde angelegt                                                                 |
| 0000     Hochsprung     Windmessung     Image: Callroomzeit (min)     20 m     e     e     om     om       0000     Hochsprung     Verfugbare Bahnen     8 m     8 m     8 m     9 m     9 m       0000     Weitsprung     Runden     Image: Callroomzeit (min)     Image: Callroomzeit (min)     Image: Callroomzeit (min)     9 m       0000     Weitsprung     Runden     8 m     9 m       0000     Weitsprung     Image: Callroomzeit (min)     9 m       0000     Weitsprung     Image: Callroomzeit (min)     9 m       0000     Weitsprung     Image: Callroomzeit (min)     9 m       0000     Weitsprung     Image: Callroomzeit (min)     9 m       0000     Weitsprung     Image: Callroomzeit (min)     9 m       0000     Weitsprung     Image: Callroomzeit (min)     9 m       0000     Weitsprung     Image: Callroomzeit (min)     9 m       0000     Weitsprung     Image: Callroomzeit (min)     9 m       0000     Weitsprung     Image: Callroomzeit (min)     9 m       0000     Weitsprung     Image: Callroomzeit (min)     9 m       0000     Weitsprung     Image: Callroomzeit (min)     9 m       0000     Weitsprung     Image: Callroomzeit (min)     9 m                                                                                                    | Runde angelegt                                                                                   |
| 9900         Mediagram         Mediagram         % flogate Bahnen         % flogate Bahnen         % flogate Gabanen         % flogate Gabanen                                                                                                    |                                                                                                  |
| 09:00         Weitsprung         Runden         faldampf         faldampf         00           09:00         Weitsprung <ul> <li>Manne</li> <li>Zeit</li> <li>Zeit</li> <li>Ampf</li> <li>Endkampf</li> <li>Endkampf</li></ul>                                                                                                    | Runde angelegt                                                                                   |
| Oppo         Warden         andkampf         andkampf         a                                                                                                    | Runde angelegt                                                                                   |
| Oppose     Kugetscol     Vip     Name     Zeit     adkampf     Odd       0900     Kugetscol     Vip     Vinden     Datum     Zeit     Endkampf     00       0900     Kugetscol     Vip     Vinden     Datum     Zeit     Endkampf     00       0900     Kugetscol     Vindlafe     Vorllaufe     00,000     Speidhern und schließen     Endkampf     00       1000     1000     Speidhern und schließen     speidhern und schließen     speidhern und schließen     speidhern und schließen     00                                                                                                    | Runde angelegt                                                                                   |
| 09:00         Kugetsols         1         Vpr         Number         Value         Value         Number         Value         Number         Number                                                                                                    | Runde angelegt                                                                                   |
| 09:00         Kugetstol         1         Vorläufe         Vorläufe         18:10:2019         09:00         Andrempf         Andrempf         Andref         Andref         Andref <td>Runde angelegt</td>                                                                                                    | Runde angelegt                                                                                   |
| 0900     Kugelstoß     Indkampf     0       1000     100m     Speidhern und schließen<br>aufe     0                                                                                                    | Runde angelegt                                                                                   |
| 1000 100m Speicher und schließen <sub>Nafe</sub> 0                                                                                                    | Runde angelegt                                                                                   |
|                                                                                                    | Runde angelegt                                                                                   |
| 10:30 100m Vonaute 0                                                                                                    | Runde angelegt                                                                                   |
| 11:00 Kugelstoß W Vor/Endkampf 0                                                                                                    | Runde angelegt                                                                                   |
| 11:30 100m M Final 0                                                                                                    | Runde angelegt                                                                                   |
| 11:40 100m W Finale 0                                                                                                    | Runde angelegt                                                                                   |
| 12:00 Hochsprung M Finale 0                                                                                                    | Runde angelegt                                                                                   |
| 12:30 800m W Zeitläufe 0                                                                                                    | Runde angelegt                                                                                   |
| 13:00 Kugelstoß M Vor/Endkampf 0                                                                                                    | Runde angelegt                                                                                   |
| 14:00 200m 4 M Zeitäufe 0                                                                                                    | Runde angelegt                                                                                   |
| 15:00 Weitsprung W Vor/Endkampf 0                                                                                                    | Runde angelegt                                                                                   |

Wenn Sie jetzt (oder später) Klassen und/oder Bewerbe ergänzen möchten, so können Sie das über "Wettkampf  $\rightarrow$  Wettkampfeinrichtung" tun.

Teil 1: Anlegen und Einrichten eines Wettkampf

Bei einem Ausdauer-Wettkampf sind hier die Tabs für Klassen, Ausdauer sowie für alternative Wertungen (Ausdauer) sind sichtbar.

Das Hinzufügen von Klassen geht entweder über die Eingabe des Klassenkürzels ("M", "MJU20". "W30", "WKU10") oder durch Auswahl der entsprechenden Klasse aus dem Pulldown-Menü. Anschließend können Sie die Bezeichnung oder die Altersgrenzen anpassen und die Klasse hinzufügen.

| Track and Field 3                                                      |              |      |     |            |      |            |                       |            |         |        | - 0        |
|------------------------------------------------------------------------|--------------|------|-----|------------|------|------------|-----------------------|------------|---------|--------|------------|
| tei Wettkampf Vorbereitung Durchführung Drucken Import / Export Extras | Hilfe        |      |     |            |      |            |                       |            |         |        |            |
| eu/Öffnen Wettkampfbericht Wettkampfassistent Zeitplan Wett            | kampfeinrich | tung | ×   |            |      |            |                       |            |         |        |            |
| lassen Bewerbe Alternative Wertungen                                   |              |      |     |            |      |            |                       |            |         |        |            |
|                                                                        |              | Cuck |     |            |      |            |                       |            |         |        |            |
| Gewählte Klassen                                                       |              | Such | ie  |            | Deta | ails       |                       |            |         |        |            |
| ▼ Name                                                                 | <b>_</b>     | Von  | Bis | Kat 🛨      | Name |            |                       |            |         |        |            |
| M A Name                                                               | Geschlecht   | Von  | Bis | Kategorien | Von  |            | Geschlecht            |            |         |        |            |
| W Männer                                                               | männlich     | 20   | 29  | 8          | Bis  |            | Kategorien            |            |         |        |            |
| Frauen                                                                 | weiblich     | 20   | 29  | 8          | Ohne | Einzelwert | ung                   |            |         |        |            |
| lugend M15                                                             | männlich     | 15   | 15  | 8          |      |            |                       | Curr       | ha      |        |            |
| WJU20 ugend M14                                                        | männlich     | 14   | 14  | 8          | Vert | rugbare    | <b>Classen</b>        | Suc        | ne<br>I | _      |            |
| MJU18 lugend W15                                                       | weiblich     | 15   | 15  | 8          |      | Code       | Name                  | Geschlecht | Von     | Bis    | Offiziell  |
| Ugend W14                                                              | weiblich     | 14   | 14  | •••        |      | м          | Männer                | männlich   | 20      | 29     | ✓ ▲        |
|                                                                        |              |      |     |            |      | w          | Frauen                | weiblich   | 20      | 29     |            |
| MJU16                                                                  |              |      |     |            |      | MJU20      | Männliche Jugend U20  | männlich   | 18      | 19     | ✓          |
| M15                                                                    |              |      |     |            |      | WJU20      | Weibliche Jugend U20  | weiblich   | 18      | 19     | ✓          |
| M14                                                                    |              |      |     |            |      | MJU18      | Männliche Jugend U18  | männlich   | 16      | 17     | ✓          |
|                                                                        |              |      |     |            |      | WJU18      | Weibliche Jugend U18  | weiblich   | 16      | 17     |            |
| WITHE .                                                                |              |      |     |            |      | MJU16      | Männliche Jugend U16  | männlich   | 14      | 15     |            |
|                                                                        |              |      |     | _          | -    | M15        | Jugend M15            | männlich   | 15      | 15     |            |
|                                                                        |              |      |     |            |      | M14        | Jugend M14            | mannlich   | 14      | 14     | ✓          |
|                                                                        |              |      |     |            |      | WJU16      | weibliche Jugend U.16 | weiblich   | 14      | 15     |            |
|                                                                        |              |      |     |            |      | W15        | Jugend W14            | weiblich   | 14      | 14     |            |
|                                                                        |              |      |     |            |      | MILITA     | Männliche lugend 1114 | männlich   | 12      | 12     |            |
|                                                                        |              |      |     |            |      | M13        | lucend M13            | männlich   | 12      | 13     |            |
|                                                                        |              |      |     |            |      | M12        | lugend M12            | männlich   | 12      | 12     |            |
|                                                                        |              |      |     |            |      | WJU14      | Weibliche Jugend U14  | weiblich   | 12      | 13     | <b>V</b>   |
|                                                                        |              |      |     |            |      | W13        | Jugend W13            | weiblich   | 13      | 13     |            |
|                                                                        |              |      |     |            |      | W12        | Jugend W12            | weiblich   | 12      | 12     | <b>v</b>   |
|                                                                        |              |      |     |            |      | MU23       | -<br>Männer U23       | männlich   | 20      | 22     | <b>v</b>   |
|                                                                        |              |      |     |            |      | WU23       | Frauen U23            | weiblich   | 20      | 22     | ✓          |
|                                                                        |              |      |     |            |      | M30        | Senioren M30          | männlich   | 30      | 34     | <b>v</b>   |
|                                                                        |              |      |     |            | -    | 1          | a                     | 1          |         |        |            |
| F3 Schulung Testmeisterschaft                                          |              |      | _   |            |      |            | Web                   | EC LA.port | al Ei   | nzelpl | atz 87MB 1 |
|                                                                        |              |      |     |            |      |            |                       | co priport |         | Lop    | 16:55      |
| $\mathcal{P}$ Zur Suche Text hier eingeben O                           | е.           |      | 9   |            |      |            |                       |            |         | (?; ¢) | 18.10.2019 |

Rechts können Sie den Namen der Klasse verändern und auch die Altersschranken anpassen (um z.B. alle Senioren direkt bei den Männern melden zu können,

Eine Besonderheit bei Ausdauerveranstaltungen ist die Möglichkeit, eine Klasse nicht separat zu werten. So können Sie z.B. einem Meisterschaftslauf die Männer, die MU23, sowie die Senioren M35, M40 und M45 zuweisen. Wenn Sie nun bei den Männern den Haken "ohne Einzelwertung" setzen, werden die Männer nur im Rahmen des Laufs gewertet, nicht aber noch einmal zusätzlich. Das heißt, der Sieger des Laufs ist auch der Meister über diese Strecke, egal in welcher Altersklasse er angetreten ist. Und nur, wenn es sich um einen U23 oder einen Senioren handelt, siegt er zusätzlich noch in seiner eigenen Altersklasse. Das selbe gilt dann auch für die Mannschaftswertungen.

Teil 1: Anlegen und Einrichten eines Wettkampf

| ewerbe |             |            | St      | uche 🏓 | P Alle |      | Details                     |               |                       |                    | Hammerwurf |
|--------|-------------|------------|---------|--------|--------|------|-----------------------------|---------------|-----------------------|--------------------|------------|
| lode   |             | Name       |         |        |        | ÷    | Name Hamm                   | erwurf        |                       |                    |            |
| lode   | Stundenlauf |            | Klassen | Teil   | von    | R    | Voraussichtliche Zeit 00:02 |               | Voraussichtliche Meld | ungen 0 🔷          |            |
| 00     | 30m Hürden  |            | M       |        |        | 2 🕄  |                             | _             | Callroomzeit (min)    | 30 🗘               |            |
| 00     | DE-         |            | M       |        | 1.1.1  | 1 🕴  |                             |               | Punktewertung         | keine              | T          |
| нос    | 35m Hurden  |            | М       |        | 1      | 1 🕴  |                             |               | Medaillen-Event       |                    |            |
| KUG    | 50m Hürden  |            | м       |        |        | 1 🕴  |                             |               | incodinen crent       | alt Katananianama  |            |
| 100    | 60m Hürden  |            | W       |        |        | 2 🕴  | Klassen                     |               |                       | an. Kategoriename: |            |
| 800    | 80m Hürden  |            | W       |        |        | 1 🕴  | Code                        |               |                       |                    |            |
| WEI    | ·           |            | W       |        |        | 1 10 | Code Name                   | Gewi          | ht (g)                | _                  | _          |
| KUG    | 100m Hürden |            | W       |        |        |      |                             |               |                       |                    |            |
| 100    | 110m Hürden |            | MIS     |        |        |      |                             |               |                       |                    |            |
| KUG    | 200m Hürden |            | M15     |        |        |      |                             |               |                       |                    |            |
| 100    | 200m Hürdon |            | M14     |        |        | 2 0  |                             |               |                       |                    |            |
| нос    | Hochsprung  | Hochsprung | M14     |        |        | 1 0  |                             |               |                       |                    |            |
| KUG    | Kugelstoß   | Kugelstoß  | M14     |        |        | 1 🖸  |                             |               |                       |                    |            |
| 800    | 800m        | 800m       | W15     |        |        | 1 🖸  |                             |               |                       |                    |            |
| WEI    | Weitsprung  | Weitsprung | W15     |        |        | 1 🕴  | Runden                      |               |                       |                    |            |
| KUG    | Kugelstoß   | Kugelstoß  | W15     |        |        | 1 🕴  | ▼ Name                      |               | 7eit                  |                    |            |
| 800    | 800m        | 800m       | W14     |        | 1.1.1  | 1 🕴  | d Tan Dundan                | Datum         | Zait                  |                    |            |
| WEI    | Weitsprung  | Weitsprung | W14     |        | 1      | 1 🕴  | • typ Kunden                | Datum         | Zen                   |                    |            |
| KUG    | Kugelstoß   | Kugelstoß  | W14     |        |        | 1 🕴  | Vor/Endkarr                 | pf 18.10.2019 | 10:00                 | V                  | •          |
|        |             |            |         |        |        | 1 😣  |                             |               |                       |                    |            |

Auch Bewerbe können Sie entweder über das Kürzel oder die Auswahl aus dem Menu hinzufügen. Allerdings stehen Ihnen im "Ausdauer-Modus" hier nur die in der DLO vorgegebenen Straßenlaufund Gehwettbewerbe sowie die generischen Bewerbe "Ausdauer-Lauf", "Crosslauf" und "Berglauf" zur Verfügung. Bei letzteren können Sie den Namen und die Streckenlänge frei wählen.

| Klass | sen Ausd | auer Alternative Wertungen (A | usdauer)   |                  |       |        |   |   |
|-------|----------|-------------------------------|------------|------------------|-------|--------|---|---|
| В     | ewerbe   |                               |            |                  | Suche | 🔎 Alle |   |   |
| 5     | S        | 5km Straßer 🔻 5km Straß       | enlauf     |                  |       |        |   | • |
| С     | ode      | 5km Straßenlauf 🛛             |            | Klassen          |       |        |   |   |
| С     | LK       | 7,5km Straßenlauf             | ırzstreck  | W11, W10, W9, W8 |       |        | 1 | 8 |
| С     | L        | 10km Ctroßenleuf              |            | M13, M12         |       |        | 1 | 8 |
| С     | LK       | TOKIM Strabeniaul             | urzstreck  | M11, M10, M9, M8 |       |        | 1 | 8 |
| С     | LM       | Ausdauer Lauf                 | ittelstrec | W15, W14         |       |        | 1 | 8 |
| С     | L        | 15km Straßenlauf              |            | W13, W12         |       |        | 1 | 8 |
| С     | L        |                               |            | M15, M14         |       |        | 1 | 8 |
| С     | LL       | Halbmarathon                  | ngstreck   | W, WJU20, WJU18  |       |        | 1 | 8 |
| С     | LL       | 25km Straßenlauf              | ngstreck   | M, MJU20, MJU18  |       |        | 1 | 8 |
|       |          | Marathon                      |            |                  |       |        |   |   |
|       |          | Marathon-Staffel              |            |                  |       |        |   |   |
|       |          | 50km Straßenlauf              |            |                  |       |        |   |   |
|       |          | 100km Straßenlauf             |            |                  |       |        |   |   |

Teil 1: Anlegen und Einrichten eines Wettkampf

Nachdem Sie den Bewerb der Liste hinzugefügt haben, können Sie auf der rechten Seite den Namen und die Streckenlänge sowie die Startzeit festlegen

Auch wählen Sie hier die Altersklassen aus, die an diesem Lauf teilnehmen sollen.

Insbesondere, wenn viele Klassen gemeinsam einen Lauf bestreiten, kann es sinnvoll sein, einen "alternativen Kategorienamen" zu vergeben. So wird aus der Bewerbsüberschrift "10 km Straßenlauf W30,W35,W40,W45,W50,W55,W60" "10 km Seniorinnen".

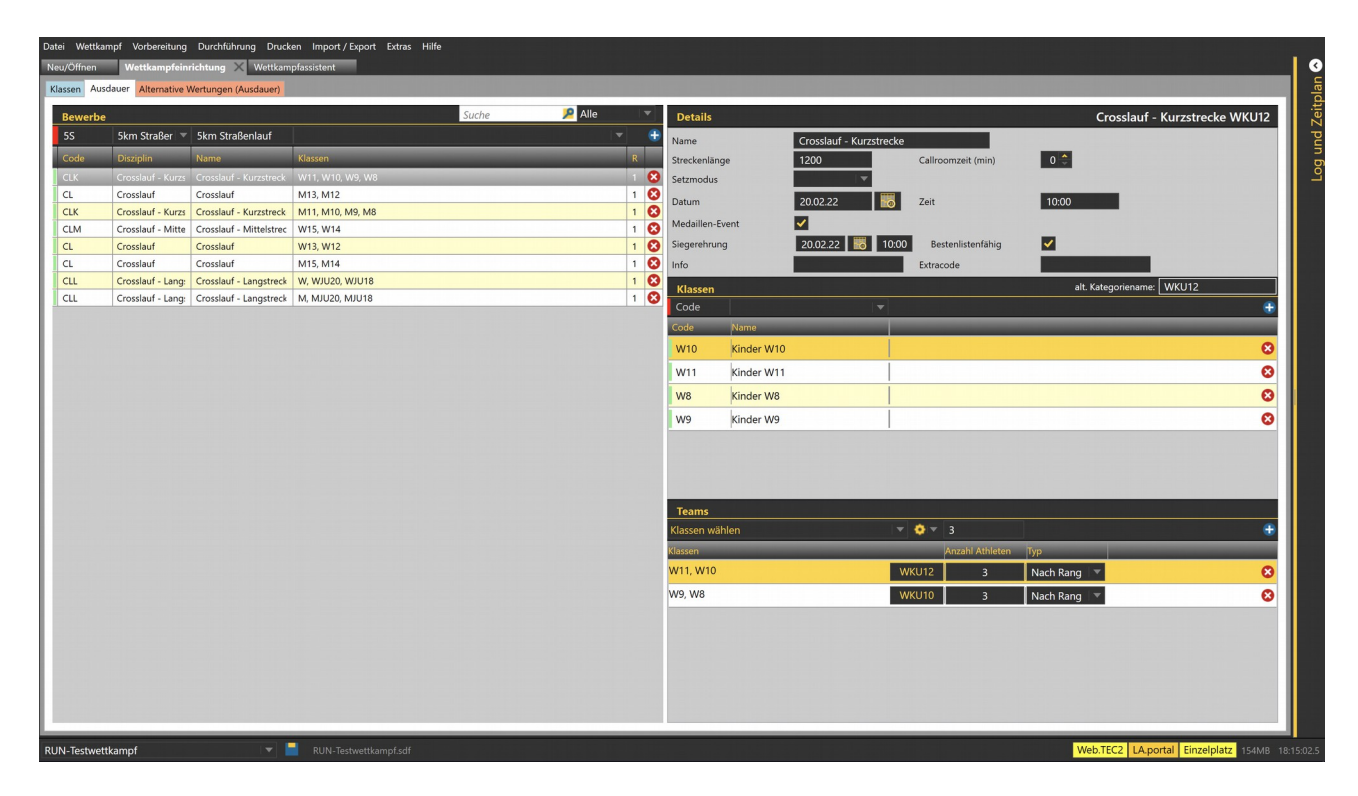

Teil 1: Anlegen und Einrichten eines Wettkampf

| Detaile       |            |                      |      |          |                 | Cread                 |                   | -l (\A/10 \A/1 | 1 14/0 14/0) |
|---------------|------------|----------------------|------|----------|-----------------|-----------------------|-------------------|----------------|--------------|
| Details       |            |                      | _    |          |                 | Crossi                | lauf - Kurzstrei  | ckē (W10,W1    | 1,008,009)   |
| Name          |            | Crosslauf - Kurzstre | cke  |          |                 |                       |                   |                |              |
| Streckenlänge | 9          | 1200                 |      | Callroo  | mzeit (min)     | 0                     |                   |                |              |
| Setzmodus     |            |                      | -    |          |                 |                       |                   |                |              |
| Datum         |            | 20.02.22             | 0    | Zeit     |                 | 10:00                 | 0                 |                |              |
| Medaillen-Ev  | ent        |                      |      |          |                 | _                     |                   |                |              |
| Siegerehrung  |            | 20.02.22             | 0:00 | Best     | enlistenfähig   | <ul> <li>✓</li> </ul> |                   |                |              |
| Info          |            |                      |      | Extraco  | de              |                       |                   |                |              |
| Klassen       |            |                      |      |          |                 |                       | alt. Kategorienam | e:             |              |
| Code          |            |                      |      |          |                 |                       |                   |                | ÷            |
| Code          | Name       |                      |      |          |                 |                       |                   |                |              |
| W10           | Kinder W10 |                      |      |          |                 |                       |                   |                | 8            |
| W11           | Kinder W11 |                      |      |          |                 |                       |                   |                | 8            |
| W8            | Kinder W8  |                      |      |          |                 |                       |                   |                | 8            |
| W9            | Kinder W9  |                      |      |          |                 |                       |                   |                | 8            |
|               |            |                      |      |          |                 |                       |                   |                |              |
|               |            |                      |      |          |                 |                       |                   |                |              |
|               |            |                      |      |          |                 |                       |                   |                |              |
| Teams         |            |                      |      |          |                 |                       |                   |                |              |
| Klassen wäh   | len        |                      |      | <u> </u> | 3               |                       |                   |                | +            |
| Kinder V      | V10        |                      |      | 4        | Anzahl Athleten | Тур                   |                   |                |              |
| - Kindor \    | A/11       |                      |      |          |                 | 71                    |                   |                |              |
|               |            |                      |      |          |                 |                       |                   |                |              |
| Kinder V      | V8         |                      |      |          |                 |                       |                   |                |              |
| Kinder V      | V9         |                      |      |          |                 |                       |                   |                |              |
|               |            |                      |      |          |                 |                       |                   |                |              |
|               |            |                      |      |          |                 |                       |                   |                |              |
|               |            |                      |      |          |                 |                       |                   |                |              |
|               |            |                      |      |          |                 |                       |                   |                |              |
|               |            |                      |      |          |                 |                       |                   |                |              |

Rechts unten können dann die Mannschaftswertungen definiert werden.

Hier wählen Sie die Klassen aus, die gemeinsam für eine Mannschaft gewertet werden sollen. Auch die Anzahl der Athleten pro Mannschaft (normalerweise 3) und die Art der Wertung (nach Zeit oder nach Rang) wird hier festgelegt.

Teil 1: Anlegen und Einrichten eines Wettkampf

In allen festgelegten Bewerben können Sie "alternative Wertungen" definieren. Das kann z.B. eine Kreismeisterschaftswertung innerhalb einer offenen Veranstaltung sein und alle Läufe und Klassen umfassen oder aber auch nur einzelne Klasse in einem Lauf.

Als erstes müssen Sie der Wertung ein Kürzel und eine Bezeichnung geben. Anschließend wählen Sie den Typ aus. Bei den am Verein des Athleten hängenden Typen (LV, Bezirk, Kreis, Verein) müssen Sie dann auf der rechten Seite das Vergleichskriterium auswählen (also z.B. den Kreis aus der Liste der Kreise auswählen und dann bestätigen.

Der ausgewählte Kreis wird dann unter der Überschrift angezeigt.

Nun wählen Sie die Klassen und Bewerbe – und legen mit dem entsprechenden Haken fest, ob die Klassen gemeinsam oder getrennt gewertet werden.

| B Hack and Held 5 |                       |                       |                     |            |          |         |                  |            |                          |                  |                                | ×                     |
|-------------------|-----------------------|-----------------------|---------------------|------------|----------|---------|------------------|------------|--------------------------|------------------|--------------------------------|-----------------------|
| Datei Wettkampf   | Vorbereitung Durchfü  | ihrung Drucken Import | /Export Extras Hil  | lfe        |          |         |                  |            |                          |                  |                                |                       |
| Wettkampfeinrich  | htung 🗙               |                       |                     |            |          |         |                  |            |                          |                  |                                |                       |
| Klassen Bewerbe   | Alternative Wertungen |                       |                     |            |          |         |                  |            |                          |                  |                                |                       |
| Alternative       | Wertungen             |                       |                     |            | Suche    | 2       | Details          |            |                          |                  | Meisterschaften Kreis Fran     | kfurt                 |
| # Code            | Name                  | Kreis                 |                     |            |          | ▼ 🕀     | Name             |            | Maistarschaften Kreis Fr | o alufi urt      | Kinssen teilen                 |                       |
| # Code            | Name                  | Tup                   | Warta               | _          |          | _       | Name             |            | Meisterschaften Kreis Fr | ankturt          | Klassen tellen                 |                       |
| 4 KMEfm           | Maistarschaften Krais | typ<br>Kraie          | THEITE              | _          | _        | 0       | тур              |            | Kreis                    | sortierung       | 4 🗸                            |                       |
| -                 | Weisterschaften Kreis | NICIS                 |                     |            |          | •       | Werte            |            |                          |                  |                                |                       |
|                   |                       |                       |                     |            |          |         | Werte hier einge | eben       |                          |                  |                                |                       |
|                   |                       |                       |                     |            |          |         | Wert             | _          | _                        | _                |                                |                       |
|                   |                       |                       |                     |            |          |         | Kreis Frankfurt  |            |                          |                  |                                |                       |
|                   |                       |                       |                     |            |          |         |                  |            |                          |                  |                                |                       |
|                   |                       |                       |                     |            |          |         |                  |            |                          |                  |                                |                       |
|                   |                       |                       |                     |            |          |         |                  |            |                          |                  |                                |                       |
|                   |                       |                       |                     |            |          |         | Klassen          |            |                          |                  | Nur selektierte Suche          | 2                     |
|                   |                       |                       |                     |            |          |         | Code             | Name       |                          |                  |                                | Jahr                  |
|                   |                       |                       |                     |            |          |         | WJU20            | Weibliche  | Jugend U20               |                  |                                | 18                    |
|                   |                       |                       |                     |            |          |         | ✓ M              | Männer     |                          |                  |                                | 20                    |
|                   |                       |                       |                     |            |          |         | w                | Frauen     |                          |                  |                                | 20                    |
|                   |                       |                       |                     |            |          |         | WU23             | Frauen U2  | 3                        |                  |                                | 20                    |
|                   |                       |                       |                     |            |          |         | MJU20            | Männliche  | e Jugend U20             |                  |                                | 18                    |
|                   |                       |                       |                     |            |          |         | MU23             | Männer U   | 23                       |                  |                                | 20                    |
|                   |                       |                       |                     |            |          | 1       | Demoster         |            |                          |                  |                                |                       |
|                   |                       |                       |                     |            |          |         | Beweibe          |            |                          | _                | Nur selektierte Suche          |                       |
|                   |                       |                       |                     |            |          |         | Code             | Name       |                          | Disziplin        | Klassen                        |                       |
|                   |                       |                       |                     |            |          |         | 4X4              | 4x400m     |                          | 4x400m           | M                              |                       |
|                   |                       |                       |                     |            |          |         | 3-K              | Dreikampf  |                          | Dreikampf        | M                              |                       |
|                   |                       |                       |                     |            |          |         | 100 WEI          | Woitcomung |                          | Woitsprung       | M                              |                       |
|                   |                       |                       |                     |            |          |         | VVEI             | Kugelste?  |                          | Kugelstoß        | M                              |                       |
|                   |                       |                       |                     |            |          |         | 105              | 10km Straß | enlauf                   | 10km Straßenlauf | M. W. MJU20, WJU20, MU23, WU23 |                       |
|                   |                       |                       |                     |            |          |         | 3-KM             | Dreikamnf- | Mannschaft               | 3-KM             | M MI123                        |                       |
|                   |                       |                       |                     |            |          |         | _                |            |                          |                  |                                |                       |
| Schulungswettka   | mpf LV Rheinhessen    | 🛛 🔽 📕 191115          | _Schulung_mit_Meldu |            |          |         |                  |            |                          |                  | Web.TEC LA.portal Einzelplatz  |                       |
| 🗄 🔎 Zur           | Suche Text hier eing  | geben                 | O ⊟i                | <b>i</b> 7 | <u> </u> | <b></b> | <b>/</b>         |            |                          |                  | へ 🖬 🕀 🕬 1                      | 11:40<br> 5.11.2019 🖣 |

Veranstalten Sie einen offenen Wettkampf, an dem auch Breitensportler teilnehmen, so möchten Sie u.U. Vereine oder Organisationen von den Mannschaftswertungen ausnehmen.

Dies können Sie tun, in dem Sie diese in der Vereinsverwaltung als "sonstige" kennzeichnen.

| Datei Wettkampf Vorbereitung Durchfüh | rrung Drucken Import / Export Extras Hilfe        |                    |                       |                               |
|---------------------------------------|---------------------------------------------------|--------------------|-----------------------|-------------------------------|
| Neu/Öffnen Wettkampfeinrichtung       | Listendruck Startlisten Ausdauer Ergebnisse Start | tnummern Vereine X |                       |                               |
| Vereine                               | 네                                                 | Suche              | 😕 Nach Name 🔻 🕀 Neu   | Speichern 🗙 Zurücksetzen      |
| Die lustigen Crossläufer              | Code GER                                          |                    | 0 Teilnehmer 🛛 😣      | Code                          |
| Eintracht Frankfurt e.V.              | Code HE00004 HE GER                               |                    | 11 Teilnehmer 🛛 🛽     | Name Die lustigen Crossläufer |
| SG Enkheim<br>Ort                     | Code HE00004 HE GER                               |                    | 9 Teilnehmer 🛛 🛽 S    | PLZ / Ort Frankfurt           |
| Spiridon Frankfurt                    | Code HE00004 HE GER                               |                    | 13 Teilnehmer 🛛 🛽 🏼 🕄 | Nation Deutschland V          |
| TG Sachsenhausen                      | Code HE00004 HE GER                               |                    | 9 Teilnehmer 🛛 🛽 🏼 🕄  | Bezirk                        |
| TV 1880 Preungesheim                  | Code HE00012 HE GER                               |                    | 4 Teilnehmer 🛛 🕄      | Kreis 🗸 🗸 🗸 🗸 🗸               |
|                                       |                                                   |                    |                       | Telefon                       |
|                                       |                                                   |                    |                       | Fax                           |
|                                       |                                                   |                    |                       | E-Mail                        |
|                                       |                                                   |                    |                       | Webseite                      |
|                                       |                                                   |                    |                       | Organisation % 100            |
|                                       |                                                   |                    |                       | Vereinstyp Sonstige 🔻         |

Teil 1: Anlegen und Einrichten eines Wettkampf

Teil 1: Anlegen und Einrichten eines Wettkampf

Der abschließende Punkt beim Anlegen des Wettkampfs betrifft die Nenngelder. Hier können Sie über die Zuweisung in der Matrix für die einzelnen (ausgewählten) Bewerbe ein Nenngeld eingeben.

Es gibt 3 Nenngeldtypen: Normal, Erhöht und Online.

Letzteres wird momentan nur in Verbindung mit LA.Net verwendet. Die anderen beiden können für reguläre und verspätete Meldungen verwendet werden.

Während der Erfassung einer Meldung kann man dann den Typ des Nenngeldes auswählen.

Wenn Sie ganze Spalten oder Klassen der Matrix markieren, kann allen darin enthaltenen Bewerben das selbe Nenngeld zugewiesen werden.

| ack and Field 3    |                   |              |                     |                  |                |                  |                    |               |              | -                 | ٥     |
|--------------------|-------------------|--------------|---------------------|------------------|----------------|------------------|--------------------|---------------|--------------|-------------------|-------|
| i Wettkampf Vorber | reitung Durchfüh  | rung Drucken | Import / Export Ext | tras Hilfe       |                |                  |                    |               |              |                   |       |
| tkampfeinrichtung  | Nenngelder 🗙      | 3            |                     |                  |                |                  |                    |               | <br>         |                   |       |
| nngelder           |                   |              |                     |                  |                |                  |                    |               |              |                   |       |
| enngelder          |                   |              |                     |                  |                |                  |                    |               |              |                   |       |
| Normal             | ▼ 20              | Setzen       | Zeige alle Rewer    | Wichtig; L       | A.net 2 Meldun | gen werden mi    | t Nenngeldtyp Onli | ine angelegt  |              |                   |       |
| Homa               |                   |              | Leige une berreit   |                  | Bitte au       | ich für Online-1 | yp ihre Nenngelder | r einstellen! |              |                   | ,     |
| Alle               | м                 | w            | MJU20               | WJU20            | MU23           | WU23             |                    |               |              |                   |       |
| 100m               |                   |              |                     |                  |                |                  |                    |               |              |                   |       |
| 200m               |                   |              |                     |                  |                |                  |                    |               |              |                   |       |
| 400m               |                   |              |                     |                  |                |                  |                    |               |              |                   |       |
| 800m               |                   |              |                     |                  |                |                  |                    |               |              |                   |       |
| 1500m              |                   |              |                     |                  |                |                  |                    |               |              |                   |       |
| 5000m              |                   |              |                     |                  |                |                  |                    |               |              |                   |       |
| )km Straßenlauf    | 20,00             | 20,00        | 20,00               | 20,00            | 20,00          | 20,00            |                    |               |              |                   |       |
| 100m Hürden        |                   |              |                     |                  |                | 16,50            |                    |               |              |                   |       |
| 110m Hürden        |                   |              |                     |                  |                |                  |                    |               |              |                   |       |
| 100m Hürden        |                   |              |                     |                  |                |                  |                    |               |              |                   |       |
| 00m Hindernis      |                   |              |                     |                  |                |                  |                    |               |              |                   |       |
| 4x100m             |                   |              |                     |                  | 22,50          | 22,50            |                    |               |              |                   |       |
| 4x400m             | 22,50             | 22,50        | 16,50               |                  |                |                  |                    |               |              |                   |       |
| 3x800m             |                   |              |                     |                  |                |                  |                    |               |              |                   |       |
| 3x1000m            |                   |              | 16,50               |                  |                |                  |                    |               |              |                   |       |
| Hochsprung         |                   |              |                     |                  |                |                  |                    |               |              |                   |       |
| tabhochsprung      |                   |              |                     |                  |                |                  |                    |               |              |                   |       |
| Weitsprung         |                   |              |                     |                  |                |                  |                    |               |              |                   |       |
| Dreisprung         |                   |              |                     |                  | 16,50          | 16,50            |                    |               |              |                   |       |
| Kugelstoß          |                   |              |                     |                  |                | 16,50            |                    |               |              |                   |       |
| Diskuswurf         |                   |              |                     |                  | 16,50          | 16,50            |                    |               |              |                   |       |
| Hammerwurf         |                   |              |                     |                  | 16,50          | 16,50            |                    |               |              |                   |       |
| Speerwurf          |                   |              |                     |                  | 16,50          |                  |                    |               |              |                   |       |
| Dreikampf          | 0,00              |              |                     |                  |                |                  |                    |               |              |                   |       |
|                    | DI 11             |              | 404445 6 1 1        |                  |                |                  |                    |               | Much TEC LLA | and Constalate    |       |
| ingswettkampf LV I | Kneinhessen       |              | 191115_Schulung_m   | it_Meldungen.sdf |                |                  |                    |               | Web.TEC LA.p | ortar Einzelplätz |       |
|                    | e Text hier einge | eben         | 0                   | = 🔁 🔁            | Ti 🖊 🥼         | 🧿 🛷 🖉            | i 📄 🔜              |               |              | へ 🖿 🌐 🕼 .         | 11:42 |